## ACCEDER A SON REPERTOIRE PERSONNEL DEPUIS CHEZ SOI

## Pré requis :

Avoir fait la demande d'accès auprès du responsable du réseau ou de l'administration
Internet explorer 6.0 ou ultérieur

- Lancez Internet explorer
- Cliquez sur Fichier puis sur "ouvrir"
- Cochez la case "Ouvrir en tant que dossier Web" (fig.1)
- Tapez l'adresse de votre répertoire personnel : ex. https://80.0.0.0/u-user (remplacez les valeurs en gras par l'adresse IP qui vous a été communiquée et "user" par votre nom d'utilisateur) (attention à bien rajouter le s après http : https://)

| Ouvrir           |                                                                                                    |
|------------------|----------------------------------------------------------------------------------------------------|
|                  | Entrez l'adresse Internet d'un document ou d'un dossier et<br>nternet Explorer l'ouvrira pour vous. |
| <u>O</u> uvrir : | https://80.0.0.0/u-user#                                                                            |
| G                | ✓ Ouvrir en tant que dossier Web                                                                    |
|                  | OK Annuler Par <u>c</u> ourir                                                                       |
|                  | fig. 1                                                                                              |

- Le système vous demande d'accepter le certificat de sécurité (fig.2)
- Cliquez sur "Afficher le certificat" et vérifier que celui émane bien de votre établissement
- Cliquez ensuite sur "Installer le certificat" et suivez les instructions à l'écran (cliquez 2 fois sur "Suivant" puis sur "Terminer")
- Cliquez ensuite sur "Oui"
- Le système vous demande votre nom d'utilisateur et votre mot de passe, inscrivez les vôtres puis cliquez sur Ok

| Alerte de sécurité |                                                                                                    |
|--------------------|----------------------------------------------------------------------------------------------------|
| ₽                  | Les informations que vous échangez avec ce site ne peuvent pas<br>être consultées ou modifiées par d'autres utilisateurs. Cependant,<br>un problème concernant le certificat de sécurité de ce site a été<br>détecté.     |
|                    | Le certificat de sécurité a été émis par une société à<br>laquelle vous n'avez pas choisi de faire confiance.<br>Consultez le certificat pour décider si vous souhaitez faire<br>confiance à l'autorité de certification. |
|                    | La date du certificat de sécurité n'est pas valide.                                                                                                    |
|                    | Le nom sur le certificat de sécurité est non valide ou ne<br>correspond pas au nom de ce site                                                                                                    |
|                    | Voulez-vous continuer ?                                                                                                    |
|                    | Qui <u>N</u> on <u>A</u> fficher le certificat                                                                                                    |

- Une fenêtre de l'explorateur Windows S'ouvre alors automatiquement vous permettant de visualiser le contenu de votre répertoire personnel
- Vous pouvez maintenant travailler normalement, lire et modifier les fichiers et en créer des nouveaux .
- Quand vous avez fini de travailler, cliquer sur "Fichier" puis sur "Fermer" pour fermer la fenêtre et la connexion

Note : Si vous utilisez un autre navigateur Internet, par exemple, Mozilla Firefox, il faut entrer l'adresse de votre répertoire personnel (exactement comme pour entrer une adresse de site Internet courant). Mais vous n'aurez pas la possibilité d'écrire de nouveaux fichiers, Seul le droit de lire et de télécharger, le contenu du répertoire vous sera accordé